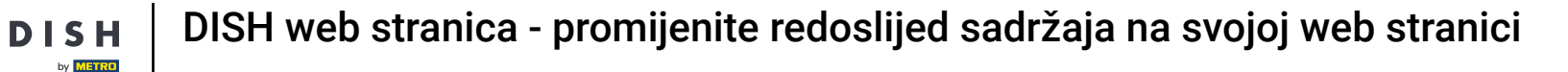

#### Promijenite raspored sadržaja na svojoj DISH web stranici. Kliknite na Dizajn i sadržaj .

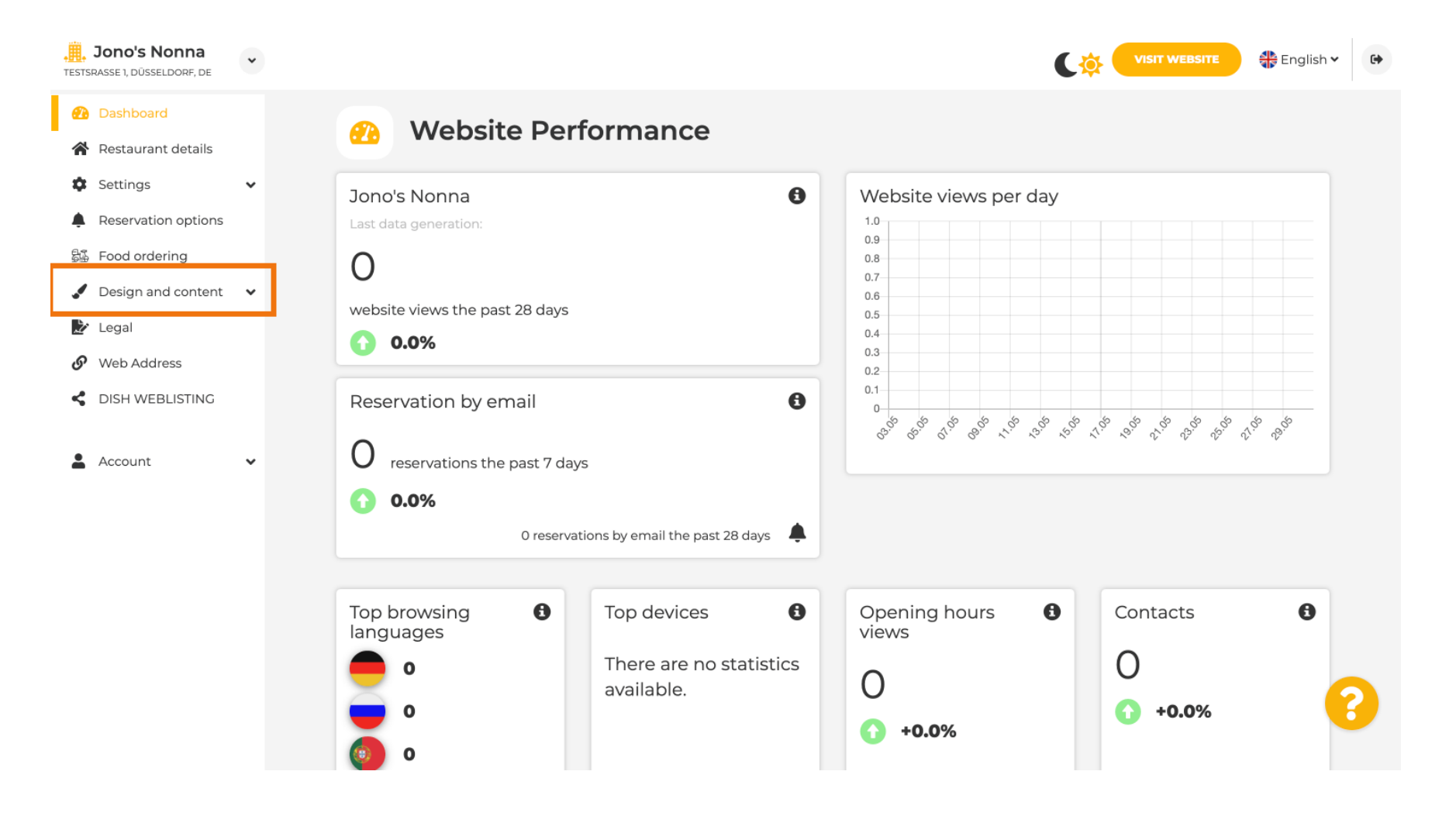

#### Kliknite na Izgled odjeljka.

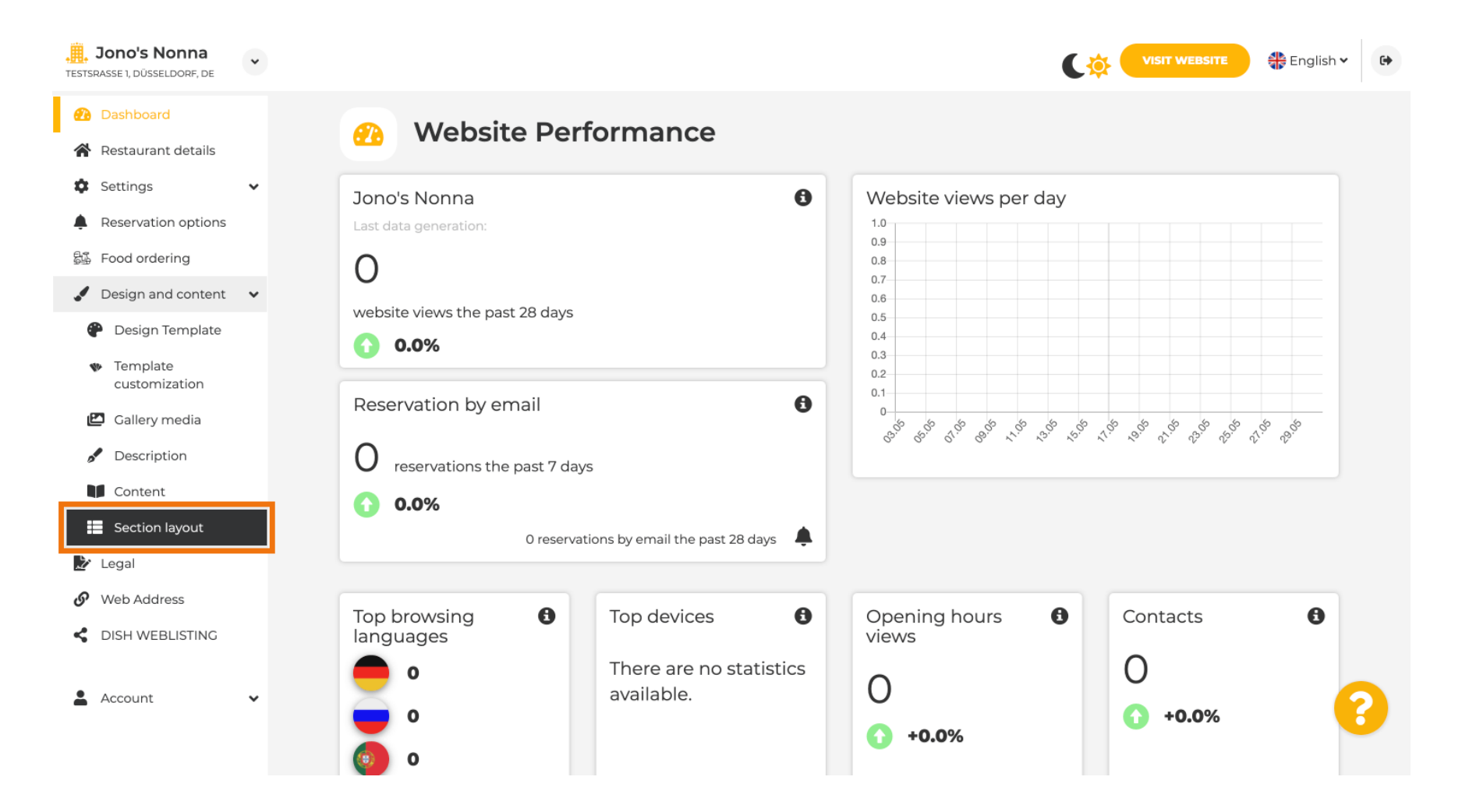

i

Web stranica će se učitati sa svim različitim odjeljcima koje ste aktivirali i niste aktivirali na svojoj web stranici. <mark>Napomena: ako nisu aktivirani bit će zasivljeni.</mark>

| Jono's Nonna<br>TESTSRASSE 1, DÜSSELDORF, DE        | •   | C 🌣                                                                                                    | VISIT WEBSITE English | • |
|-----------------------------------------------------|-----|----------------------------------------------------------------------------------------------------|-----------------------|---|
| 🕐 Dashboard                                         |     | Section Lavout                                                                                                    |                       |   |
| 倄 Restaurant details                                |     | Section Layout                                                                                                    |                       |   |
| Settings                                            | ~   | This is how the content on your website is layed out currently. Change the layout of your website by dragging the sections. |                       |   |
| Reservation options                                 | - F |                                                                                                    |                       | _ |
| 歸 Food ordering                                     |     | A Header                                                                                                    |                       |   |
| 🖌 Design and content                                | ~   | neader                                                                                                    |                       |   |
| Posign Template                                     |     |                                                                                                    |                       |   |
| <ul> <li>Template</li> <li>customization</li> </ul> |     |                                                                                                    |                       |   |
| 🖾 Gallery media                                     |     | іі ↑↓ Мар                                                                                                    |                       |   |
| Description                                         |     |                                                                                                    |                       |   |
| Content                                             |     | III ↑ ↓ Food Order                                                                                                    |                       |   |
| Section layout                                      |     |                                                                                                    |                       |   |
| 🏂 Legal                                             |     |                                                                                                    |                       |   |
| 🔗 Web Address                                       |     |                                                                                                    |                       |   |
| CISH WEBLISTING                                     |     | ii ↑ ↓ French                                                                                                    | Ľ                     |   |
| Account                                             | ×   | III ↑↓ Opening hours                                                                                                    | ď                     | 8 |
|                                                     |     |                                                                                                    |                       |   |

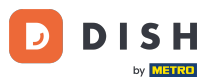

Kliknite na sljedeće označeno područje da povučete i ispustite svoj odjeljak i promijenite njegov položaj. Napomena: Zaglavlje i podnožje su zasivljeni, zaključani i nepomični. Zaglavlje se uvijek nalazi na vrhu, a podnožje na dnu.

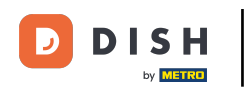

| Jono's Nonna<br>Testsrasse 1, düsseldorf, de                                 | • | <u>ې</u>                                                                                                    |                                | English 🗸 | • |
|------------------------------------------------------------------------------|---|----------------------------------------------------------------------------------------------------|--------------------------------|-----------|---|
| <ul><li>Dashboard</li><li>Restaurant details</li></ul>                       |   | Section Layout                                                                                                    |                                |           |   |
| <ul><li>Settings</li><li>Reservation options</li></ul>                       | ~ | This is how the content on your website is layed out currently. Change the layout of your website by dragging the sections. |                                |           |   |
| 歸 Food ordering<br>✓ Design and content                                      | ~ | A Header                                                                                                    | This section always stays at t | he top    |   |
| <ul> <li>Design Template</li> <li>Template</li> <li>customization</li> </ul> |   | III T Description                                                                                                    |                                | ď         |   |
| <ul> <li>Gallery media</li> <li>Description</li> </ul>                       |   | ‼ ↑↓ Мар                                                                                                    |                                | ď         |   |
| Content                                                                      |   | III ↑ ↓ Food Order                                                                                                    |                                | ď         |   |
| <ul> <li>Legal</li> <li>Web Address</li> </ul>                               |   | III ↑ ↓ Reservation Widget                                                                                                  |                                | ď         |   |
| CISH WEBLISTING                                                              |   | ii ↑↓ French                                                                                                    |                                | ď         |   |
| Account                                                                      | ~ | III 1 J Opening hours                                                                                                    |                                | ď         |   |
|                                                                              |   |                                                                                                    |                                | -1        |   |

## Njegov položaj je promijenjen.

DISH

by METRO

D

| <b>, Jono's Nonna</b><br>TESTSRASSE 1, DÜSSELDORF, DE                                                    | • | C 🌣                                                                                                    | VISIT WEBSITE English                | • |
|----------------------------------------------------------------------------------------------------|---|----------------------------------------------------------------------------------------------------|--------------------------------------|---|
| <ul> <li>Dashboard</li> <li>Restaurant details</li> <li>Settings</li> <li>Reservation options</li> </ul> | • | <b>Section Layout</b><br>This is how the content on your website is layed out currently. Change the layout of your website by dragging the sections. |                                      |   |
| <ul><li>Food ordering</li><li>Design and content</li></ul>                                               | × | A Header                                                                                                    | This section always stays at the top |   |
| <ul> <li>Design Template</li> <li>Template<br/>customization</li> </ul>                                  |   | Ш↑↓ Мар                                                                                                    | ⊿"                                   |   |
| <ul><li>Gallery media</li><li>Description</li></ul>                                                      |   | III ↑↓ Food Order                                                                                                    | Ľ"                                   |   |
| Content                                                                                                  |   | II ↑↓ Description                                                                                                    | C"                                   |   |
| <ul> <li>Legal</li> <li>Web Address</li> </ul>                                                           |   | III ↑↓ Reservation Widget                                                                                                    | ⊿"                                   |   |
| C DISH WEBLISTING                                                                                        |   | III ↑ ↓ French                                                                                                    | Ľ <sup>*</sup>                       |   |
| Account                                                                                                  | * | III ↑↓ Opening hours                                                                                                    | C _                                  | 8 |

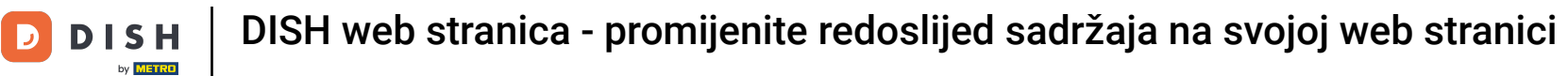

### • Kliknite na sljedeće strelice kako biste pozicionirali svoj odjeljak gore ili dolje.

| Jono's Nonna<br>TESTSRASSE 1, DÜSSELDORF, DE                                 | * | C 🔅 🧲                                                                                                    | ISIT WEBSITE 🕀 English 🗸          | 6 |
|------------------------------------------------------------------------------|---|----------------------------------------------------------------------------------------------------|-----------------------------------|---|
| <ul><li>Dashboard</li><li>Restaurant details</li></ul>                       |   | Section Layout                                                                                                    |                                   |   |
| <ul><li>Settings</li><li>Reservation options</li></ul>                       | ~ | This is how the content on your website is layed out currently. Change the layout of your website by dragging the sections. |                                   |   |
| <ul> <li>Food ordering</li> <li>Design and content</li> </ul>                | ~ | Header Thi                                                                                                    | s section always stays at the top |   |
| <ul> <li>Design Template</li> <li>Template</li> <li>customization</li> </ul> |   | ‼ ↑↓ Мар                                                                                                    | C'                                |   |
| <ul> <li>Gallery media</li> <li>Description</li> </ul>                       |   | II ↑↓ Food Order                                                                                                    | C'                                |   |
| <ul> <li>Content</li> <li>Section layout</li> <li>Legal</li> </ul>           |   | Description                                                                                                    | LT<br>IT                          |   |
| <ul> <li>Web Address</li> <li>DISH WEBLISTING</li> </ul>                     |   | II ↑↓ French                                                                                                    |                                   |   |
| Account                                                                      | • | III ↑↓ Opening hours                                                                                                    | ď                                 | ? |
|                                                                              |   |                                                                                                    |                                   |   |

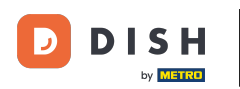

Kliknite na sljedeće istaknuto područje kako biste bili preusmjereni na stranicu za uređivanje odabranog odjeljka.

| <b>Jono's Nonna</b><br>TESTSRASSE 1, DÜSSELDORF, DE                          | * | VISIT WEBSITE English ~                                                                                                    |
|------------------------------------------------------------------------------|---|----------------------------------------------------------------------------------------------------|
| <ul><li>Dashboard</li><li>Restaurant details</li></ul>                       |   | Section Layout                                                                                                    |
| <ul><li>Settings</li><li>Reservation options</li></ul>                       | * | This is how the content on your website is layed out currently. Change the layout of your website by dragging the sections. |
| <ul><li>Food ordering</li><li>Design and content</li></ul>                   | ~ | Header This section always stays at the top                                                                                 |
| <ul> <li>Design Template</li> <li>Template</li> <li>customization</li> </ul> |   | Description                                                                                                    |
| Gallery media Description                                                    |   | II ↑↓ Map                                                                                                    |
| Content                                                                      |   | III ↑↓ Food Order                                                                                                    |
| <ul> <li>Legal</li> <li>Web Address</li> </ul>                               |   | III ↑↓ Reservation Widget                                                                                                   |
| CISH WEBLISTING                                                              |   | II ↑↓ French                                                                                                    |
| Account                                                                      | * | III 1 Upening hours                                                                                                    |
|                                                                              |   |                                                                                                    |

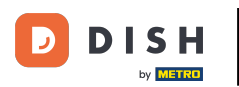

i

U našem slučaju kliknuli smo Opis web stranice i bili preusmjereni na stranicu za uređivanje našeg odabranog odjeljka.

| Jono's Nonna                                                                                                    | VISIT WEBSITE 4 English ~                                                                                                    |
|----------------------------------------------------------------------------------------------------|----------------------------------------------------------------------------------------------------|
| Dashboard     Restaurant details     Settings                                                                       | Website Description                                                                                                    |
| <ul> <li>Reservation options</li> <li>Food ordering</li> <li>Design and content</li> <li>Design Template</li> </ul> | Welcome title         A greeting to your visitors, this appears on the top of your website       Welcome to Italian cuisine                                                                                                    |
| <ul> <li>Template customization</li> <li>Gallery media</li> <li>Description</li> <li>Content</li> </ul>             | Meta Description         The meta description is an HTML attribute that provides a brief         summary of a web page, which is often displayed on search engines         such as Google.                                                                                                    |
| <ul> <li>Section layout</li> <li>Legal</li> <li>Web Address</li> <li>DISH WEBLISTING</li> <li>Account</li> </ul>    | <ul> <li>Description</li> <li>Automatic         <ul> <li>Automatic</li> <li>Terms assists way to manage your website description and tagline. Let our algorithms write the search engine optimised description for you! Based on the information you provided us, our artificial intelligence will generate the text! Learn more about SEO on our FAQs.</li> <li>Manual             Manual             Manually enter the main description text and tagline or edit the         </li> </ul> </li> </ul> |

i

Svaka galerija će se zasebno prikazati i zasebno pomicati tako da se svaka od njih može pojaviti točno tamo gdje želite.

| <b>Jono's Nonna</b><br>TESTSRASSE 1, DÜSSELDORF, DE  | • |        |                    | 🏶 English 🗸 | • |
|------------------------------------------------------|---|--------|--------------------|-------------|---|
| Dashboard     Restaurant details     Continue        |   | II † ↓ | Description        | Ľ"          |   |
| Settings      Reservation options      Food ordering | Ŷ | II † ↓ | Мар                | 2°          |   |
| Design and content Design Template                   | ~ | II † ↓ | Food Order         | ß           |   |
| <ul> <li>Template<br/>customization</li> </ul>       |   |        | Reservation Widget | ď           |   |
| <ul><li>Gallery media</li><li>Description</li></ul>  |   |        | French             | ß           |   |
| Content                                              |   | II † ↓ | Opening hours      |             |   |
| <ul> <li>Legal</li> <li>Web Address</li> </ul>       |   | II † ↓ | Payment options    |             |   |
| CISH WEBLISTING                                      |   |        | New album          | ď           |   |
| Account                                              | * | 11 T J | Galleries          | ď           | 2 |

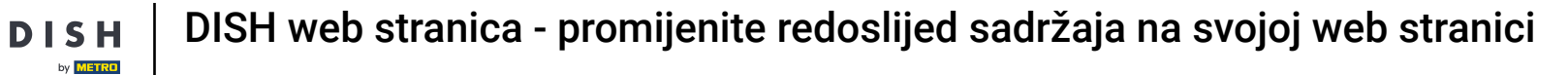

### Ako stvorite novu galeriju, ona će se pojaviti u odjeljku Galerije.

D

| Jono's Nonna<br>Testsrasse 1, düsseldorf, de   | * |      |     |                    | 🏶 English 🗸 | 6 |
|------------------------------------------------|---|------|-----|--------------------|-------------|---|
| 🕐 Dashboard                                    |   |      | +   | Reservation widget | 6           |   |
| Restaurant details                             |   |      |     | French             | 12          |   |
| Settings                                       | * |      | *   | rench              |             |   |
| Reservation options                            |   |      | 1   | Opening hours      | R.          |   |
| 歸 Food ordering                                |   |      |     |                    | _           |   |
| 🖌 Design and content                           | * |      | ÷ į | Payment options    | Z           |   |
| Pesign Template                                |   |      |     |                    |             |   |
| <ul> <li>Template<br/>customization</li> </ul> |   | II 1 | Ļ   | New album          | C.          |   |
| 🖆 Gallery media                                |   |      |     |                    | _           |   |
| 🧬 Description                                  |   | II 1 | Ļ   | Galleries          | ď           |   |
| Content                                        |   |      |     |                    |             |   |
| Section layout                                 |   | II 1 | Ļ   | Menu               | Z           |   |
| 🌛 Legal                                        |   |      |     |                    |             |   |
| Web Address                                    |   |      | Ļ   | About Us           |             |   |
| dish weblisting                                |   |      |     |                    |             |   |
| Account                                        | • |      | ÷ ↓ | Events             |             | 5 |
| _                                              |   |      |     |                    |             |   |
|                                                |   |      | , † | Vouchers           |             |   |

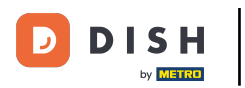

# 6 Kliknite na SPREMI .

| Jono's Nonna<br>TESTSRASSE 1, DÜSSELDORF, DE        | •      |                                                      | VISIT WEBSITE Singlish ~ (*)                                   |
|-----------------------------------------------------|--------|------------------------------------------------------|----------------------------------------------------------------|
| 🕐 Dashboard                                         |        | ii ↑↓ Menu                                           |                                                                |
| 倄 Restaurant details                                |        |                                                      |                                                                |
| Settings                                            | ~      | ii ↑ ↓ About Us                                      |                                                                |
| Reservation options                                 |        |                                                      |                                                                |
| සිංගි Food ordering                                 |        | III ↑ ↓ Events                                       |                                                                |
| 🖌 Design and content                                | ~      |                                                      |                                                                |
| 🅐 Design Template                                   |        | ii ↑ ↓ Vouchers                                      |                                                                |
| <ul> <li>Template</li> <li>customization</li> </ul> |        |                                                      |                                                                |
| 🖆 Gallery media                                     |        | III ↑ ↓ Services                                     |                                                                |
| 🖋 Description                                       |        |                                                      |                                                                |
| Content                                             |        | III ↑ ↓ Review Feedback                              |                                                                |
| Section layout                                      |        |                                                      |                                                                |
| ┢ Legal                                             |        | 1 1 Contact Form                                     |                                                                |
| 🔗 Web Address                                       |        |                                                      |                                                                |
| dish weblisting                                     |        | Footer                                               |                                                                |
| Account                                             | ~      | H save                                               |                                                                |
|                                                     | Design | ed by Hospitality Digital CmbH. All rights reserved. | Imprint   FAQ   Terms of Use   Data Privacy   Privacy Settings |

### 1 Promjene su spremljene.

DISH

by METRO

| <b>Jono's Nonna</b><br>TESTSRASSE 1, DÜSSELDORF, DE | • |                                                                                                  | VISIT WEBSITE English 🗸             | •    |
|-----------------------------------------------------|---|--------------------------------------------------------------------------------------------------|-------------------------------------|------|
| Dashboard                                           |   | - Section Lavout                                                                                 | ✓ New order of the blocks is saved. | ×    |
| Restaurant details                                  |   | Section Layout                                                                                   |                                     | - 24 |
| Settings                                            | ~ | This is how the content on your website is layed out currently. Change the layout of your websit | e by dragging the sections.         |      |
| Reservation options                                 |   |                                                                                                  |                                     |      |
| 👪 Food ordering                                     |   | A Header                                                                                         |                                     |      |
| 🖌 Design and content                                | ~ | neader                                                                                           |                                     |      |
| 🕐 Design Template                                   |   |                                                                                                  | 12                                  |      |
| <ul> <li>Template<br/>customization</li> </ul>      |   |                                                                                                  |                                     |      |
| 🖆 Gallery media                                     |   | іі ↑↓ Мар                                                                                        | Z"                                  |      |
| 🖋 Description                                       |   |                                                                                                  |                                     |      |
| Content                                             |   | III ↑ ↓ Food Order                                                                               | C <sup>*</sup>                      |      |
| Section layout                                      |   |                                                                                                  |                                     |      |
| 환 Legal                                             |   | 1 1 Reservation Widget                                                                           | C <sup>*</sup>                      |      |
| 🚱 Web Address                                       |   |                                                                                                  |                                     |      |
| CISH WEBLISTING                                     |   | ii ↑ ↓ French                                                                                    |                                     |      |
|                                                     |   |                                                                                                  |                                     |      |
| Account                                             | ~ | III ↑ ↓ Opening hours                                                                            | c (*                                |      |
|                                                     |   |                                                                                                  |                                     |      |
|                                                     |   |                                                                                                  |                                     |      |

i

Kliknite POSJETI WEB-STRANICU kako biste vidjeli promjene napravljene u odjeljcima na vašoj DISH web-stranici.

| <b>, Jono's Nonna</b><br>TESTSRASSE 1, DÜSSELDORF, DE | * |                                                                                                   | VISIT WEBSITE English V             | • |
|-------------------------------------------------------|---|---------------------------------------------------------------------------------------------------|-------------------------------------|---|
| 🕐 Dashboard                                           |   | Section Layout                                                                                    | ✓ New order of the blocks is saved. | × |
| 倄 Restaurant details                                  |   |                                                                                                   |                                     |   |
| Settings                                              | ~ | This is how the content on your website is layed out currently. Change the layout of your website | by dragging the sections.           |   |
| Reservation options                                   |   |                                                                                                   |                                     |   |
| පිණි Food ordering                                    |   | A Header                                                                                          |                                     |   |
| 🖌 Design and content                                  | ~ |                                                                                                   |                                     |   |
| 🕐 Design Template                                     |   |                                                                                                   | 12                                  |   |
| <ul> <li>Template</li> <li>customization</li> </ul>   |   |                                                                                                   |                                     |   |
| 🖆 Gallery media                                       |   | іі ↑↓ Мар                                                                                         |                                     |   |
| 🖋 Description                                         |   |                                                                                                   |                                     |   |
| Content                                               |   | III ↑ ↓ Food Order                                                                                | $\mathbb{Z}^{*}$                    |   |
| Section layout                                        |   |                                                                                                   |                                     |   |
| 환 Legal                                               |   | III ↑ ↓ Reservation Widget                                                                        |                                     |   |
| 🔗 Web Address                                         |   |                                                                                                   |                                     |   |
| CISH WEBLISTING                                       |   | III ↑ ↓ French                                                                                    | ď                                   |   |
|                                                       |   |                                                                                                   |                                     |   |
| Account                                               | * |                                                                                                   | c (?                                |   |
|                                                       |   |                                                                                                   |                                     |   |
|                                                       |   |                                                                                                   |                                     |   |

1 To je to. Gotovi ste.

by METRO

D

| Jono's Nonna<br>TESTSRASSE 1, DÜSSELDORF, DE   | * |                                                                                                  | CO VISIT WEBSITE S English ~        | 6 |
|------------------------------------------------|---|--------------------------------------------------------------------------------------------------|-------------------------------------|---|
| Dashboard                                      |   | Eaction Lavout                                                                                   | ✔ New order of the blocks is saved. | × |
| 🚷 Restaurant details                           |   |                                                                                                  |                                     |   |
| Settings                                       | ~ | This is how the content on your website is layed out currently. Change the layout of your websit | e by dragging the sections.         |   |
| Reservation options                            |   |                                                                                                  |                                     |   |
| 55 Food ordering                               |   | A Header                                                                                         |                                     |   |
| 🖌 Design and content                           | ~ |                                                                                                  |                                     |   |
| Pesign Template                                |   |                                                                                                  | 12                                  |   |
| <ul> <li>Template<br/>customization</li> </ul> |   |                                                                                                  |                                     |   |
| 🖆 Gallery media                                |   | ії ↑ ↓ Мар                                                                                       |                                     |   |
| Description                                    |   |                                                                                                  |                                     |   |
| Content                                        |   | III ↑ ↓ Food Order                                                                               | ß                                   |   |
| Section layout                                 |   |                                                                                                  |                                     |   |
| 🖄 Legal                                        |   | Reservation Widget                                                                               | Z"                                  |   |
| <ul> <li>Web Address</li> </ul>                |   |                                                                                                  |                                     |   |
| CISH WEBLISTING                                |   | III ↑ ↓ French                                                                                   | Z"                                  |   |
|                                                |   |                                                                                                  |                                     |   |
| Account                                        | ~ |                                                                                                  | c" 🧲                                |   |
|                                                |   |                                                                                                  |                                     |   |

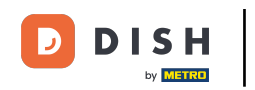

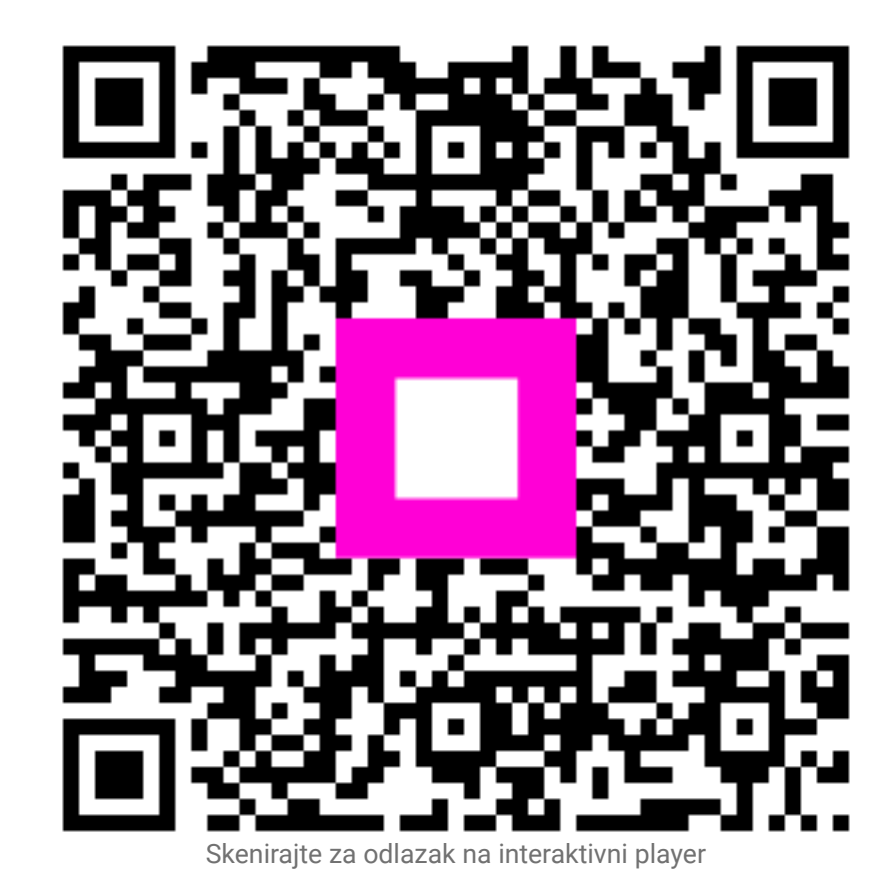